## **'ost Patient Payment**

t Modified on 09/09/2024 12:37 pm EDT

- 1. Select Payment > Post.
- 2. Fill in the option for Patient Payment.
- 3. Click the **Q** icon next to the **Patient** search field.
- 4. Select the Patient.
- 5. Enter the Payment Amount.
- 6. Optional: Check the Print receipt box and select your print option to print or send a patient receipt.
- 7. Enter the Received/Check Date.
- 8. Optional: Enter the Deposit Date.

The Deposit Date field represents the date the check was deposited into the practice's/provider's account. This field will default to be the same as the check date but may be edited to reflect any delays to ACH processing.

## 9. Optional: Add the Check #.

10. Select the payment **Type**.

 Create an Unapplied Copay Credit by selecting Copay, and populating the Date Of Service (DOS). Reference our Unapplied Copay Credits Help Articles for more information.

11. Select the **Source** of the payment.

If the In-app Credit Card Processing feature is enabled, after saving the payment, you will needed to enter the card information into the Enter Payment Window pop-up. For a detailed step by step guide, please reference the Processing a Credit Card Payment & Printing Receipts Help Articles.

## 11. Type a Memo.

12. Choose one of the following actions from to complete further steps:Credit Account (Apply Later), Apply Automatically, Apply Manually - To Charges, Apply Manually - To Payment Plans